**User Manual** 

# BUDS REGISTRY DEPOSIT TAKER REGISTRATION

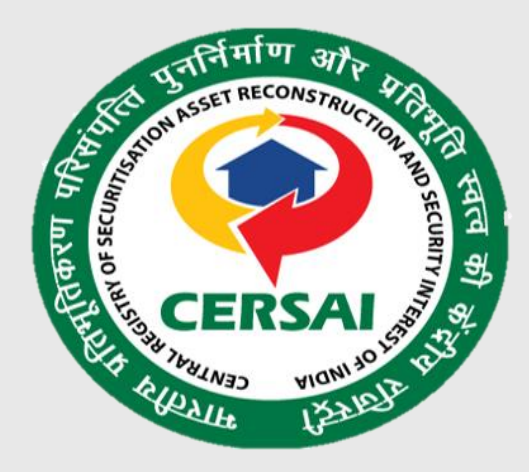

Developed by Protean eGov Technology

09.09.2024

## **Document Release Note**

#### **Version History**

| Version<br>Number | Change/Update Description                    | Module                               | Date     |
|-------------------|----------------------------------------------|--------------------------------------|----------|
| 1.0               | Registration of deposit taker on BUDS portal | Sign-up,<br>Login,<br>Update Profile | 09/09/24 |

## **About this Document**

## **Purpose**

This user manual serves as a comprehensive guide for understanding and utilizing the BUDS (Banning of Unregulated Deposit Schemes) Registry platform. The primary purpose of this document is to guide deposit taker on registration journey. It is designed to provide step by step illustration of all the steps that are required to complete the registration process.

## **Intended Audience**

This user manual is intended for use by all Deposit takers operating in India who are required to register on the BUDS portal. The Nodal officer appointed by Deposit Taker will be responsible for completing the registration process on behalf of deposit taker on the portal.

## Introduction

The BUDS (Banning of Unregulated Deposit Schemes) Registry is a comprehensive digital platform designed to implement and enforce the Banning of Unregulated Deposit Schemes Act, 2019. This act aims to protect investors from fraudulent deposit schemes and regulate the deposit-taking activities in India.

This user manual will guide you through the various features and functionalities of the BUDS Registry, ensuring you can effectively use the system to comply with regulations, manage deposit schemes, and contribute to a safer financial ecosystem in India.

# Registration

The BUDS registry will be accessible to four types of Entities for registration i.e., Deposit Takers, Regulators, Competent Authorities and Designated Courts. This user manual provides process flow of registration of Deposit Takers on the BUDS portal. The user is required to complete the sign up journey on the portal. Password set link is sent to the registered email address of the nodal officer on completion of the signup journey. And post login, once the nodal officer completes the entity profile section request is submitted to BUDS admin for approval.

# **Steps to Follow for Registration**

Please follow the steps enumerated below for completing the Deposit Taker registration journey on BUDS Portal: -

- 1. Click **<Register>** button at the top-right corner of the BUDS portal landing page.
- 2. Choose entity type as Deposit Taker and click Select. This will re-direct the user to the sign-up page for deposit taker.

| MOME       FAQ       NOTIFICATIONS       DOWNLOADS       CONTACT US                                                                                                    | VALUE       20       AUTIFICATION       CONNLOADE       CONTACTION                                                                                                    |                                                                                                    | Image: Second Second |                  |           |            |                                                     | Register                                  |  |
|----------------------------------------------------------------------------------------------------|----------------------------------------------------------------------------------------------------|----------------------------------------------------------------------------------------------------|----------------------------------------------------------------------------------------------------|------------------|-----------|------------|-----------------------------------------------------|-------------------------------------------|--|
| Fublic Search   Central Public can undertake an online search in the BUDS Registry   Registry   Deposit Taker Search                                                                                                 | Lotter Public Care undertake an online search in the BUDS Registered   Roter Public Care undertake an online search in the BUDS Registered   Roter Publ                                                                                                    |                                                                                                    | HOME FA                                                                                                    | AQ NOTIFICATIONS | DOWNLOADS | CONTACT US |                                                     |                                           |  |
| Public Search   General Public can undertake an online search in the BUDS   Registry.     Scheme Search   Deposit Taker Search     No. of Schemes   Under Litigation : 2     No. of Registered   Deposit Takers : 15 | Public Search<br>Certors Taker Search<br>Certors Taker Search<br>Certor |                                                                                                    |                                                                                                    |                  |           |            | No. of Active<br>Schemes : 15                       | No.<br>of<br>No. of Banned<br>Schemes : 9 |  |
|                                                                                                    |                                                                                                    | Public Search         General Public can undertake an online search in the BUDS Registry.         Scheme Search       Deposit Taker Search |                                                                                                    |                  |           |            | No.<br>of<br>No. of Schemes<br>Under Litigation : 2 | No. of Registered                         |  |
|                                                                                                    |                                                                                                    |                                                                                                    |                                                                                                    |                  |           |            |                                                     | Deposit Takers : 19                       |  |
|                                                                                                    |                                                                                                    |                                                                                                    |                                                                                                    |                  |           |            |                                                     |                                           |  |

| Language Ingent (R) (24 (x))                                                                                                    | <ul> <li>helpdesk buds@niyamifnivesh.in</li> <li>Download Helpdesk Query Form</li> </ul>                                                                                                    | Register         |
|----------------------------------------------------------------------------------------------------|----------------------------------------------------------------------------------------------------|------------------|
| Public Search         General Public can undertake an online search in the BUDS Registry.         Scheme Search         Deposit Taker Search | HOME     FAQ     NOTIFICATIONS     DOWALDADS     CONTACT US       Entity Type     Image: Contact of the second second sec | oved<br>lers : 9 |

The signup journey during registration of Deposit taker on BUDS portal has 5 key elements which are as follows: -

- a) Verification
- b) Entity Details
- c) Regulator Details
- d) Nodal officer Details
- e) Review Details

The details required in each section are described below: -

#### a) Verification:

- a. Enter the company name (associated with PAN), PAN number and incorporation date. In case of sole proprietorship, enter the DOB of sole proprietor.
- b. Click **<Verify details>** button for verifying the details entered.
- c. The entered Pan number will be validated against Income Tax department records and the duplication check will be performed within the system. If the data entered is unique and valid, successful message will come up and the user will be redirected to second step of registration.

| 2                                                                      |                                                                                                    |                                                                                                    |                                  |                |
|------------------------------------------------------------------------|----------------------------------------------------------------------------------------------------|----------------------------------------------------------------------------------------------------|----------------------------------|----------------|
| Senosit Taker                                                          | Verification                                                                                                    |                                                                                                    |                                  |                |
| % Completed                                                            |                                                                                                    |                                                                                                    |                                  |                |
|                                                                        | Company Name (As per PAN)*                                                                                          | PAN Number*                                                                                                 | Date of In-corporation *         |                |
| <ul> <li>Verification</li> </ul>                                       | Type here                                                                                                    | Type here                                                                                                   | Select Date                      |                |
| ② Entity Details                                                       |                                                                                                    |                                                                                                    |                                  |                |
| 🖹 Regulators Details                                                   |                                                                                                    |                                                                                                    |                                  |                |
| เมื่อ Nodal Officer Details                                            |                                                                                                    |                                                                                                    |                                  |                |
| 🖹 Review Details                                                       |                                                                                                    |                                                                                                    |                                  |                |
|                                                                        |                                                                                                    |                                                                                                    |                                  |                |
|                                                                        |                                                                                                    |                                                                                                    |                                  | Verify details |
|                                                                        |                                                                                                    | © 2024 Protean BUDs, All Right                                                                              | s Reserved.                      |                |
| Entity Details:<br>a. Enter all th<br>b. Once all de<br>c. The user ca | ne mandatory fields as displ<br>etails are filled, click the <b><sa< b=""><br/>an go to the previous page</sa<></b> | ayed on the screen to procee<br>ave & Continue> button to co<br>by clicking on the <b><back></back></b> but | ed further.<br>ontinue.<br>:ton. |                |
| Deposit Taker                                                          | Entity Details                                                                                                    |                                                                                                    |                                  |                |
|                                                                        | Unique ID Number*                                                                                                   | Registered Address Line 1*                                                                                  | Registered Address Line 2*       |                |
| Verification                                                           | Type here                                                                                                    | Type here                                                                                                   | Type here                        |                |
|                                                                        | Type of Entity *                                                                                                    | GST Number*                                                                                                 | Pin Code*                        |                |
| (2) Entity Details                                                     | Select<br>Type of Enlity                                                                                            | ✓ Type here                                                                                                 | Type here                        |                |
| =) Regulators Details                                                  | District*                                                                                                    | State*                                                                                                    |                                  |                |
|                                                                        | Type Name of District                                                                                               | Type Name of State                                                                                          |                                  |                |
| Nodal Officer Details                                                  |                                                                                                    |                                                                                                    |                                  |                |
| P Review Details                                                       |                                                                                                    |                                                                                                    |                                  |                |

### c) Regulator Details:

- a. Select the name of the regulator under which Deposit Taker is operating from the dropdown. Then enter the registration number provided by regulator and regulator approval date.
- b. Click **<Save & Continue>** button to continue.

< Back

c. The user can go to the previous page by clicking on the **<Back>** button.

| ۲                                |                                                             |                            |                  |                           |                 |
|----------------------------------|-------------------------------------------------------------|----------------------------|------------------|---------------------------|-----------------|
| Deposit Taker<br>0% Completed    | Regulator Details Regulator Number (Provided by Regulator)* | Regulator Name *           |                  | Regulator approval Date * |                 |
| <ul> <li>Verification</li> </ul> | Type here                                                   | Type here                  | ~                | Select Date               |                 |
| ② Entity Details                 |                                                             |                            |                  |                           |                 |
| 🖹 Regulators Details             |                                                             |                            |                  |                           |                 |
| 데 Nodal Officer Details          |                                                             |                            |                  |                           |                 |
| 🕒 Review Details                 |                                                             |                            |                  |                           |                 |
|                                  | < Back                                                      |                            |                  |                           | Save & Continue |
|                                  |                                                             | © 2024 Protean BUDs, All R | lights Reserved. |                           |                 |

#### d) Nodal Officer Details:

- Enter the Nodal officer's name, Email, Mobile Number, Designation, and class 3 DSC.
   Please note that system only accepts valid class 3 DSC, and the name of DSC should exactly match with the name of the nodal officer of the Deposit Taker
- b. Once all the details are entered, click **Save & Continue** button. Upon clicking this button, the user will be prompted to verify the OTP received on the entered email id and mobile number. On successful verification of the OTP, user will be re-directed to Review page.
- c. The user can go to the previous page by clicking on the **Back>** button.

| 2                                                               |         |                                             |                                        |                          |
|-----------------------------------------------------------------|---------|---------------------------------------------|----------------------------------------|--------------------------|
| Deposit Taker                                                   |         | Nodal Officer Details                       |                                        |                          |
| Completed                                                       |         | Nodal Officer First Name*                   | Nodal Officer Middle Name              | Nodal Officer Last Name* |
| · Varification                                                  | 0       | Type here                                   | Type here                              | Type here                |
| Venication                                                      | $\odot$ | Nodal Officer Mobile Number*                | Nodal Officer Email*                   | DSC3 Certificate*        |
| Entity Details                                                  | $\odot$ | Type here                                   | Type here                              | CN=DS CERSAI 0           |
| Regulators Details     Nodal Officer Details     Review Details | 0       | Nodal Officer Designation* Designation Name |                                        |                          |
|                                                                 |         | K Back                                      |                                        | Save & Continue          |
|                                                                 |         |                                             | © 2024 Protean BUDs, All Rights Reserv | əd.                      |
|                                                                 |         |                                             |                                        |                          |

| ۲                                |         |               |                                |                                   |                           |
|----------------------------------|---------|---------------|--------------------------------|-----------------------------------|---------------------------|
| Deposit Taker<br>100% Completed  |         | Nodal Officer | Verify your mobile num         | ber and email ID                  | Nodal Officer Middle Name |
| <ul> <li>Verification</li> </ul> | $\odot$ | Test          | Mobile OTP *                   | 00:28 Send again                  | Tester                    |
| ② Entity Details                 | $\odot$ | Test          | OTP sent on +91 90xxx90        |                                   | tester                    |
| 🖹 Regulators Details             | $\odot$ | DSC           | Email OTP *                    | 00:28 Send again<br>7 5 1         |                           |
| ាំង Nodal Officer Details        | $\odot$ |               | OTP sent on aakxxxst@gmail.com |                                   |                           |
| Preview Details                  |         | < Back        | Back                           | Verify                            | Save & Continue           |
|                                  |         |               |                                | © 2024 Protean BUDs, All Rights F | Reserved.                 |

#### e) Review Details:

- a. This section allows user to verify all the details entered by the user throughout the signup journey. If user wishes to update any section, user can visit the section by clicking **<Edit>** button.
- b. User can also download the PDF file with all the filled in details for reference by clicking **<Download PDF>** button.
- c. User must read and comply to the terms and conditions and select the checkbox before submitting the request.
- d. If all the details reviewed are correct, click **<Submit>** button.
- e. Post successful submission, a confirmation message will be displayed on the screen with Deposit taker's unique registration number. The users are advised to take the note of this registration number for future reference.

| Paposit Taker   0% Verification   0% Verification   0% Tentry Details   0% Regulators Details   0% Nodal Officer Details   0% Nodal Officer Mobile Number*   0% Deposit Taker   10% Completed   0% Verification   0% Verification   0% Nodal Officer Details   0% Nodal Officer Mobile Number*   0% Deposit Taker   10% Completed   0% Verification   0% Verification   0% Verification   0% Verification   0% Nodal Officer Details   0% Verification   0% Verification  <                                                                                                    |                                                  |
|----------------------------------------------------------------------------------------------------|--------------------------------------------------|
| Verification   Verification   Company Name (As per PAN)*   Date of In-corporation*   1989-04-05     Regulator Details     Invious Data     Invious Data                                                                            <                                                                                                    |                                                  |
| Question       Company Name (Ak per PANY"       PAN Number"         Question       Date of In-corporation*       1999-04-05         Regulators Details       O       Intributer       DTOQ2       Registered Address Line 1*         Regulators Details       O       Intributer       DTOQ2       Registered Address Line 1*         Regulators Details       O       Intributer       DTOQ2       Registered Address Line 1*         Regulators Details       O       PAN Number*       DTOQ2       Registered Address Line 1*         Type of Entry*       PA Ltdl       Pin Code*       District*       Ahmetaidd       State*         Verification       O       Nodal Officer Mobile Number*       9039999090       Nodal Officer Designatio         O: Verification       O       Nodal Officer Nobile Number*       9039999990       Nodal Officer Designatio         O: Verification       O       Regulators Details       Regulator Number (Provi         Regulators Details       O       Regulator Name*       Regulator Number (Provi         Regulators Details       O       Regulator Approval Date*       2024-08-08         Image: State State State       Image: State State State State       Regulator Number (Provi         Regulators Details       O       Regulator Number (Provi <td>Success</td>                                                                                                    | Success                                          |
| Date of the corporation* 1989-04-05   Pregulators Details O   Predwor Details O   Predwor Details O  <                                                                                                    |                                                  |
| Regulators Details   Regulators Details C   Nodal Officer Details C   Review Details C   Review Details C   Review Details C   Review Details C   Review Details C   Review Details C   Review Details C   Review Details C   Review Details C   Review Details C   Review Details C   Review Details C   Review Details Nodal Officer Mobile Number*   Soc DSC   Disc DSC Uploaded   Regulators Details C   Regulators Details C   Regulators Details C   Regulators Details C   Regulator Reme* Regulator Number (Provi   Regulators Details C   Regulator approval Date* 2024-08-08                                                                                                    |                                                  |
| Nodal Officer Datalis Unique 10 Number* DT002 Regutators Line 1*   Regutators Details C Ently Phi Lod Phi Code*   District* Ahmedatad State*                                                                                                    | Edit                                             |
| Registered Address Line 2* Munbai GST Number*   Type of Entity* P titid Pin Code*   District* Ahmedabed State*                                                                                                    | Chingpokli bandar mowgali                        |
| Type of Entity* Pit Ltd   Pit Code*   District**   Ahmedabad   State*   C Back     C Back     Peposit Taker   100% Completed     DSC   DSC   DSC   DSC   DSC   DSC   DSC   DSC   DSC   DSC   DSC   DSC   DSC   DSC   DSC   DSC   DSC   Pequilator Number (Provi   Regulator Name*   test   Regulator Number (Provi   Regulator Statis   Regulator approval Date*   2024-08-08                                                                                                    |                                                  |
| District* Ahmedabad State*     Image: Complete in the second state in the second state in                           | 380052                                           |
| Ext                                                                                                    | Gujarat                                          |
| Image: Second Second | Download PDF     Submit                          |
| Deposit Taker       Nodal Officer Mobile Number*       9090909090       Nodal Officer Designation         100% Completed       DSC       DSC Uploaded       DSC         Image: Section of the section of the section                                                                                                    |                                                  |
| 100% Completed       DSC       DSC Uploaded         Image: Completed       Image: Completed       Image: Completed         Image: Completed       Image: Completed       Image: Complet                                                                                                    | tester                                           |
| ✓ Verification   ✓   ✓   ✓   ✓   ✓   ✓   ✓   ✓   ✓   ✓   ✓   ✓   ✓   ✓   ✓   ✓   ✓   ✓   ✓   ✓   ✓   ✓   ✓   ✓   ✓   ✓   ✓   ✓   ✓   ✓   ✓   ✓   ✓   ✓   ✓   ✓   ✓   ✓   ✓   ✓   ✓   ✓   ✓   ✓   ✓   ✓   ✓   ✓   ✓   ✓   ✓   ✓   ✓   ✓   ✓   ✓   ✓   ✓   ✓   ✓   ✓   ✓   ✓   ✓   ✓   ✓   ✓   ✓   ✓   ✓   ✓   ✓   ✓   ✓   ✓   ✓   ✓   ✓   ✓   ✓   ✓   ✓   ✓   ✓   ✓   ✓   ✓   ✓   ✓   ✓   ✓   <                                                                                                    |                                                  |
| • Verification           • Regulators Details             • Provide the second second                                                                     |                                                  |
|                                                                                                    | Ed                                               |
| Regulators Details       Regulator approval Date*       2024-08-08         Image: Solemnly affirm to the best of my knowledge and belief, that the information given in the Form is correct, and the agree to the Terms and Conditions         Review Details       Review Details                                                                                                    | i by test                                        |
| Image: Modal Officer Details       Image: Solemnly affirm to the best of my knowledge and belief, that the information given in the Form is correct, and the type to the Terms and Conditions         Image: Review Details       Image: Solemnly affirm to the best of my knowledge and belief, that the information given in the Form is correct, and the type to the Terms and Conditions                                                                                                    |                                                  |
| Review Details                                                                                                    | hing material has been concealed therefrom and I |
|                                                                                                    | -                                                |
| L Back                                                                                                    |                                                  |
|                                                                                                    |                                                  |
| © 2024 Protean BUDs, All Rights Reserved.                                                                                                    |                                                  |
|                                                                                                    |                                                  |
|                                                                                                    |                                                  |

| ۲                                |   |                                              |                                                                                                    |                 |                     |
|----------------------------------|---|----------------------------------------------|----------------------------------------------------------------------------------------------------|-----------------|---------------------|
| Deposit Taker<br>100% Completed  |   |                                              | test Regulato                                                                                                    |                 | RBI Chennai         |
| <ul> <li>Verification</li> </ul> | Ø | Regulator approval Date*                     | 2024-08-08                                                                                                    |                 |                     |
| Entity Details                   |   | Nodal Officer Details                        | Thank you for signing up. We have sent account                                                                                            |                 | Edit                |
| 😑 Regulators Details             |   | Nodal Officer Last Name*                     | activation link on registered email ID. Please<br>continue setting up account.<br>Your registration acknowledgement ID is DT1724231967507 | cer Middle Name |                     |
| f曲 Nodal Officer Details         | Ø | DSC3 Certificate* Nodal Officer Designation* | Okay                                                                                                    | cer Email*      | teamt7325@gmail.com |
| P Review Details                 |   | I hereby declare that all information        | n provided by me is correct and <u>Lagree to the Terms and Conditions</u>                                                                 |                 |                     |
|                                  |   | < Back                                       |                                                                                                    |                 | Download PDF        |
|                                  |   |                                              | © 2024 Protean BUDs, All Rights R                                                                                                    | Reserved.       |                     |

# **Next Steps**

• After successfully signing up, users will receive a set password link on the registered email address of the nodal officer. This link will expire in 1 Day for security reasons.

| Set Password - BUDS For DT172 ×         | +                                                                                                    |                                                 | -                      | o x           |
|-----------------------------------------|----------------------------------------------------------------------------------------------------|-------------------------------------------------|------------------------|---------------|
| ← → C 😁 mail.google.com/m               | nail/u/0/?tab=rm&ogbl#inbox/FMfcgzQVzFbFmGGPKSrJWSjKjdmXnPMN                                                                                                    |                                                 | ا ⊛                    | •             |
| = M Gmail                               | Q Search mail 3                                                                                                    | ?                                               | \$                     | •             |
| Compose                                 | ← • • • • • • • • • • • • • • • • • • •                                                                                                    | < >                                             | •                      | 31            |
| Inbox                                   | Set Password - BUDS For DT1724231967507 Inbox x                                                                                                    |                                                 | 8 C                    |               |
| ☆ Starred<br>③ Snoozed                  | budsadmin@proteantech.in 2:49PM (0 minutes ago) 7                                                                                                    | ÷ 🙂                                             | ← :                    | ø             |
| <ul><li>▷ Sent</li><li>Drafts</li></ul> | Hello Steve Taylor,<br>Welcome onboardl. We are pleased to inform you that you have been assigned deposit-taker-admin role If you didn't request it or need any cla<br>out to our customer support for assistance at <u>helpdesk buds@niyamitnivesh in</u> . We would be glad to assist you.                                                                                                    | ification, ple                                  | ase reach              | -             |
| ∽ More                                  | Click here to set the password and get started (Set Password)                                                                                                    |                                                 |                        | +             |
| Labels +                                | If you didn't request it or need any clarification, please reach out to our customer support for assistance at <u>helpdesk buds@niyamitnivesh in</u> . W assist you.                                                                                                    | e would be g                                    | glad to                |               |
|                                         | Thanks and Regards,<br>BUDS Registry                                                                                                    |                                                 |                        |               |
| Enable desktop notifications for Gm     | Hail. OK No thanks X mediately delete it. You must not, directly or indirectly, use, disclose, distribute, print, or copy any part of this mess-<br>mediately delete it. You must not, directly or indirectly, use, disclose, distribute, print, or copy any part of this mess-<br>mented to the mediately delete it. You must not, directly or indirectly, use, disclose, distribute, print, or copy any part of this mess-<br>mented to the mediately delete it. You must not, directly or indirectly, use, disclose, distribute, print, or copy any part of this mess-<br>mented to the message does not constitute an offer to deal on any term | ou receive th<br>ige if you are<br>s quoted. Ar | iis<br>e not the<br>1y | >             |
| F ype here to search                    | 👾 / 🛱 🕐 🛱 🛱 💁 🚱 🛜 🔶 33°C Partly sunny 🔨 🖗                                                                                                    | D <i>(ii</i> , (1)) B                           | NG 21-08               | 50<br>-2024 🐻 |

 Clicking on the hyperlink <click here> will redirect the user to set the password which will be used to login to the BUDS portal. User can perform setting up of password by verifying the OTP received on the registered mobile number and email of the nodal officer.

| 1USXdOemRoTnpZdFpHTmpOaTAwTWpRNUxXSXpObVF0TVRrek9XVTFabUl4Wm1RdyIsImV4cGlyeURh | dGUIOIIyMDIOLTA3LT                                                                                                    |
|--------------------------------------------------------------------------------|----------------------------------------------------------------------------------------------------|
|                                                                                |                                                                                                    |
| OTP Verification                                                               |                                                                                                    |
|                                                                                |                                                                                                    |
| Click on send button to send OTP to your registered email and phone number     |                                                                                                    |
|                                                                                | USXd0emRdTnp2dFpHTmpOdTAwTWpRNUxXSXpObVF0TVRrek9XVTFabUl4Wm1RdytsImV4cGlyeURh<br>OTP Verification<br>Click on send button to send OTP to your registered email and<br>phone number<br>eand |

• **OTP Verification** - Click the **<Send>** button to receive OTPs on registered email id and mobile number.

| Welcome to CERSAI BUDS | aakxxxst@gmail.com<br>90xxx90<br>Mobile                |
|------------------------|--------------------------------------------------------|
|                        | 7 1 8 6 9 2                                            |
|                        | Email                                                  |
|                        | 4 1 6 1 7 5                                            |
|                        | Time Left : 01:37<br>You didn't receive a code? Resend |
|                        | Submit                                                 |

• Upon successful verification of mobile and email, users will be redirected for setting up the password. Once the user has set the password, user can use this password to login to the BUDS portal using the registered mobile number/email id.

There are certain requirements to be fulfilled while setting up the password which are listed below: -

#### **Password Requirements**

- At least 8 characters long
- Contains at least 1 uppercase letter,
- Contains at least 1 lowercase letter,
- Contains at least 1 number,
- Contains at least 1 special character.

**Confirm Password** Enter the same password again that you have entered in "Enter Password" field. Then, click **<Submit>** button.

**Password Updated!** Your new password has been successfully updated. Now users can login to BUDS portal to complete the registration process.

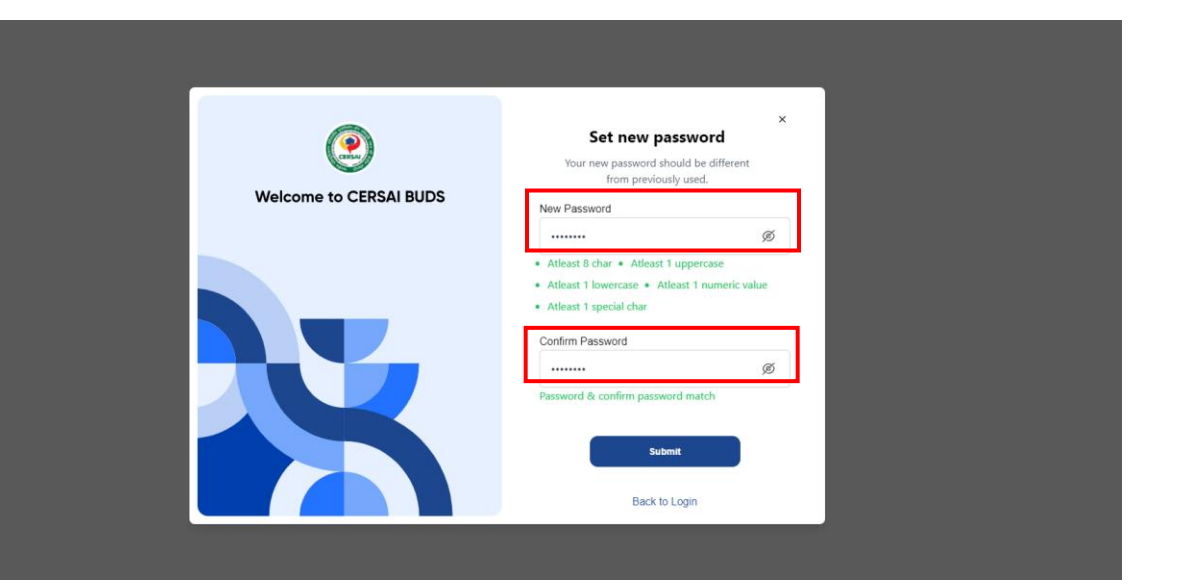

## **Login Journey**

- 1. Click the "Log-in" button at the top-right corner of the landing page.
- 2. Enter the following details:
  - a) Entity Type (dropdown) Select Deposit Taker as the Entity Type
  - b) Email/Mobile Number of the registered nodal officer
  - c) Password
- 3. Click the **<Login>** button.

- 4. If the entered credentials are valid, users will be prompted to upload the DSC.
- 5. The users must upload the same DSC used during the signup journey.
- 6. Upon successful verification of the DSC, user will be logged into the system.

| Langua                                | Login ×                                         |
|---------------------------------------|-------------------------------------------------|
| Roga                                  | Select Entity                                   |
| Welcome to CERSAI BUDS                | Deposit Taker ×                                 |
|                                       | Email id / Mobile no. Password Forgot password? |
| Public Seneral Public Register on pay | Upload DSC                                      |
| Scheme Sea                            | Document                                        |

# **Update Profile**

After successfully logging in, users must access update profile section and upload necessary information and documents sought by CERSAI to complete the registration process and send the request to BUDS admin for approval. Update profile section can be accessed through **<Settings>** button at the top-right corner.

The user will be able to see six sections in update profile section which are listed as below: -

- a) Entity Details
- b) Nodal Officer Details
- c) Regulator Details
- d) Management Details
- e) Upload Documents
- f) Branches

The action required in each section is detailed below: -

#### a) Entity Details

- a. Verify all the details filled during the signup journey.
- b. Click **<Save & Continue>** button to continue.

| Profile Reset Password Update DSC 3 Certificate     O% Completed     O% Completed     Image: Company Name (As per PAN)*     PAN Number *     O% Completed     Image: Company Name (As per PAN)*     PAN Number *     O% Completed     Image: Company Name (As per PAN)*     PAN Number *     Date of In-corporation *     27-02-2021        Unique ID Number*     Registered Address Line 1*        Delhi     Type of Entity*   Partnership firm     District*   South West Delhi           Delhi                                                                                                    |                  |
|----------------------------------------------------------------------------------------------------|------------------|
| O% Completed     O% Completed     Unique ID Number*     Registered Address Line 1*     Registered Address Line 1*     Registered Address Line 1*     Registered Address Line 1*     Delhi     District*     South West Delhi     Delhi     Delhi                                                                                                    |                  |
| O% Completed   D% Completed   Image: Sector Details   Nodal Officer Details   Regulator Details   South West Delhi     District*   South West Delhi     Delhi     District*   South West Delhi     Delhi     District*   South West Delhi     Delhi     Delhi     District*   South West Delhi     Delhi                                                                                                    |                  |
| Delta     Unique ID Number*     Registered Address Line 1*     Registered Address Line 2*       Image: Image: I                                                  |                  |
| Image: Constraint of the second of the second of the se |                  |
| Type of Entity*     GST Number*     Pin Code*       Nodal Officer Details     Partnership firm     Introduction     Introduction       Regulator Details     District*     State*       South West Delhi     Delhi                                                                                                    |                  |
| Nodal Officer Details     >     Partnership firm     ~     Image: Constraint of the state of the state of th                                     |                  |
| Regulator Details > District* State* Delhi Delhi                                                                                                    |                  |
| South West Delhi Delhi                                                                                                    |                  |
|                                                                                                    |                  |
| Management Details                                                                                                    |                  |
| Lielend Decumente                                                                                                    |                  |
| opioau bocuments ,                                                                                                    |                  |
| Branches >                                                                                                    |                  |
|                                                                                                    |                  |
|                                                                                                    | ave and continue |
| © 2024 Protean BUDs, All Rights Reserved.                                                                                                    |                  |

#### **b)** Nodal Officer Details

- a. Verify all the details filled during the signup journey.
- b. Click **<Save & Continue>** button to continue.
- c. The user can go to the previous page by clicking on the **<Back>** button.

| ۲         | Deposit Taker         |        |                              |                                        | <b>@</b>                   |
|-----------|-----------------------|--------|------------------------------|----------------------------------------|----------------------------|
| Dashboard | Profile Reset Passwo  | ord Up | odate DSC 3 Certificate      |                                        |                            |
|           |                       |        | Nodal Officer First Name*    | Nodal Officer Middle Name              | Nodal Officer Last Name*   |
|           | 25% Completed         |        | Nodal Officer Mobile Number* | Nodal Officer Email*                   | Nodal Officer Designation* |
|           | Entity Details        | >      | 8976452317                   |                                        | Manager                    |
|           | Nodal Officer Details | >      |                              |                                        |                            |
|           | Regulator Details     | >      |                              |                                        |                            |
|           | Management Details    | >      |                              |                                        |                            |
|           | Upload Documents      | >      |                              |                                        |                            |
|           | Branches              | >      |                              |                                        |                            |
|           |                       |        | < Back                       |                                        | Save and continue          |
|           |                       |        |                              | © 2024 Protean BUDs, All Rights Reserv | ed.                        |

#### c) Regulator Details Verify all the details filled during the signup journey. a. Click <Save & Continue> button to continue. b. The user can go to the previous page by clicking on the **<Back>** button. c. (?) ⊛ Deposit Taker € B Dashboard Profile Reset Password Update DSC 3 Certificate Regulator Number (Provided by Regulator)\* Regulator Name \* Regulator approval Date 123456 RBI 01-09-2024 ÷ 50% Completed Entity Details Nodal Officer Details > Regulator Details Management Details > Upload Documents Branches > < Back Save and continue © 2024 Protean BUDs, All Rights Reserved. d) Management Details a. Enter all the mandatory fields as displayed on the screen to proceed further. Once all details are filled, click the **<Save & Continue>** button to continue. b. The user can go to the previous page by clicking on the **<Back>** button. c. (?) Profile Reset Password Update DSC 3 Certificate € Add management personnel B Dashboard Ð 75% Completed Management Personnel 1 First Name Middle Name Entity Details > Last Name \* Designation \* Nodal Officer Details Select Enter middle name Regulator Details > Landline Number Email Id Enter landline number Enter email Id Management Details Address line 1 \* Address line 2 Upload Documents > Branches Pin Code \* State Enter pin code District \*

< Back

© 2024 Protean BUDs, All Rights Reserved.

#### e) Upload Documents

- a. User must upload all the required documents as displayed on the screen to proceed further. The documents that are required to be uploaded are detailed below.
- b. Once all the documents are uploaded, click the **<Save & Continue>** button to continue.
- c. The user can go to the previous page by clicking on the **<Back>** button.

| Documents Required for Registration on Buds Portal                                                                                                    |                                                                                                    |  |  |  |  |
|----------------------------------------------------------------------------------------------------|----------------------------------------------------------------------------------------------------|--|--|--|--|
| PAN of Deposit Taker                                                                                                    |                                                                                                    |  |  |  |  |
| GST of Deposit Taker                                                                                                    |                                                                                                    |  |  |  |  |
| Specific Power of Attorney in favor of nodal officer w.r.t registration on BUDS portal and appoint nodal officer supported by Board Resolution (if any) |                                                                                                    |  |  |  |  |
| Photo c                                                                                                    | of nodal officer                                                                                                    |  |  |  |  |
| ID proof of nodal officer (PAN Card, Aadhaar Car<br>any other offi                                                                                      | d, Driving License, Voter ID card, Passport, CKYC card or cially valid document                                                                                                    |  |  |  |  |
| Document required for registration for                                                                                                    | or various constitution types (detailed below)                                                                                                    |  |  |  |  |
| Constitution Type                                                                                                    | Required Documents for registration                                                                                                    |  |  |  |  |
| Company/LLP                                                                                                    | Certificate of Incorporation and Memorandum and<br>Articles of Association                                                                                                    |  |  |  |  |
| Partnership firm                                                                                                    | Registration certificate and Partnership deed                                                                                                    |  |  |  |  |
| Trust                                                                                                    | Registration certificate and Trust deed<br>Resolution of the managing body of such association<br>or body of individuals                                                                               |  |  |  |  |
| Association of Persons/Body of Individuals/<br>Societies                                                                                                |                                                                                                    |  |  |  |  |
| Proprietorship Concern                                                                                                    | Registration certificate including Udyam Registration<br>Certificate (URC) issued by the Government and<br>Certificate/license issued by the municipal authorities<br>under Shop and Establishment Act |  |  |  |  |

|           | Deposit taket         |                                                                                                    | ພ 🤍 cersai |
|-----------|-----------------------|----------------------------------------------------------------------------------------------------|------------|
| Dashboard | Profile Reset Passv   | Vord Update DSC 3 Certificate Upload Documents                                                                                                    |            |
|           | 85% Completed         | Copy of PAN*<br>No Document uploaded                                                                                                    | Ů          |
|           | Entity Details        | >                                                                                                    |            |
|           | Nodal Officer Details | No Document uploaded                                                                                                    | Ţ          |
|           | Regulator Details     | Document required for registration for various constitution types *     No Document uploaded                                                                                   | Ŀ          |
|           | Management Details    | >                                                                                                    |            |
|           | Upload Documents      | Specific Power of Attorney in favour of nodal officer w.r.t registration on BUDS portal and appointment of nodal officer supported by Board Resolution<br>No Document uploaded | (if any)*  |
|           | Branches              | D Proof of Nodal Officer*<br>No Document uploaded                                                                                                    | t          |
|           |                       | Photo of Nodal Officer*<br>No Document uploaded                                                                                                    | Ů          |

#### f) Upload Branches

- a. User must upload the details of all the operating branches in this section.
- b. Once all details are entered, the user will need to enter the **<Place>** from where he is carrying out the registration process, select the undertaking checkbox, then click on **<Save and Submit>** button to submit the record. Upon successful submission, the record will be sent to BUDS admin. BUDS Admin will review the request and the user will not be able to modify any details in his respective profile until BUDS admin takes any decision on the request.
- c. The user can go to the previous page by clicking on the **<Back>** button.

|                     | Profile Reset Password | Update DSC 3 Certificate                                                                                                    |
|---------------------|------------------------|----------------------------------------------------------------------------------------------------|
| Dashboard           |                        | Upload Branches                                                                                                    |
| E Scheme Management | 100% Completed         | Vou can upload branches in bulk. Please use this given Template.                                                                                                    |
| S User Management   | Entity Details         | Address line 2                                                                                                    |
|                     | Nodal Officer Details  | Enter address                                                                                                    |
|                     | Regulator Details      | Pin Code     State *       110023     Delhi                                                                                                    |
|                     | Management Details     | District *                                                                                                    |
|                     | Upload Documents       | South West Delhi                                                                                                    |
|                     | Branches               | enter place                                                                                                    |
|                     |                        | I solemnly affirm to the best of my knowledge and belief, that the information given in the Form is correct, and the nothing material has been concealed therefrom and I agree to the Terms and Conditions |
|                     |                        | Back Save and Submit                                                                                                    |
|                     |                        | © 2024 Protean BUDs, All Rights Reserved.                                                                                                    |
|                     |                        |                                                                                                    |

## **Reset Password**

The BUDS platform also provides the user to reset the existing password if required. The user should go to Reset Password Tab post login to change the password.

Steps to Reset the Password: -

- 1. Enter the old password, new password and confirm the new password.
- 2. New password and Confirm password should be same.
- 3. On successful submission, the password will be updated, and the user will be logged out of the system and will be required to login again using the new password.

|                   | Deposit Taker                 |                                           | ÷ ( العلم الم     |
|-------------------|-------------------------------|-------------------------------------------|-------------------|
| E Dashboard       | Profile <b>Reset Password</b> | Update DSC 3 Certificate                  |                   |
| 8 User Management | Old Password*                 | New Password*                             | Confirm Password* |
|                   |                               |                                           |                   |
|                   |                               |                                           | Save and Continue |
|                   |                               | © 2024 Protean BUDs, All Rights Reserved. |                   |
|                   |                               |                                           |                   |